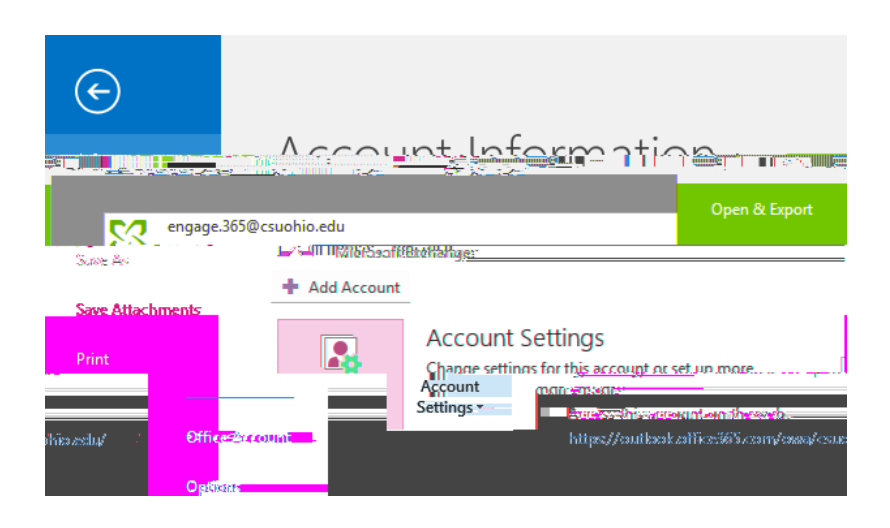

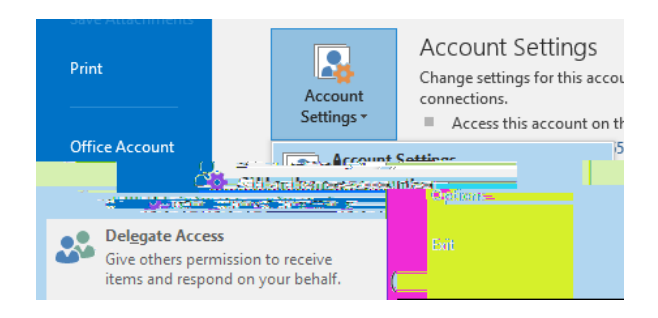

| 00 | <b>56</b> 0 | 0 (CG | 8 | 8 | ] (90) | B⁄ | 0 | 00 | 89 Ø | 0 (1966) 7 606 | Q | 0 | 0 |
|----|-------------|-------|---|---|--------|----|---|----|------|----------------|---|---|---|
|    |             |       |   |   |        |    |   |    |      |                |   |   |   |